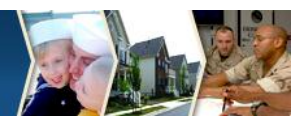

Directions for Posting Assignments or Responding to a Threaded Discussion

There will be several instances in each Learning Event that require you to leave the Interactive Courseware (ICW) and return to Forums at the DoD Learn site, to make a posting to a discussion question or post an assignment.

Below is a typical screen in the ICW, where you are directed to post your question response or an assignment.

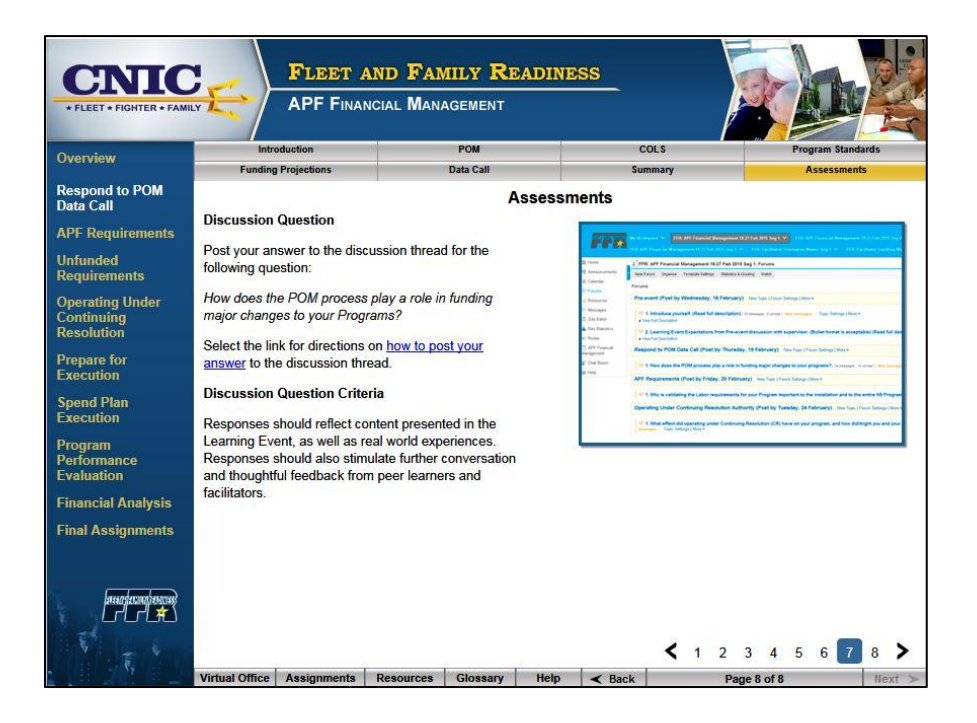

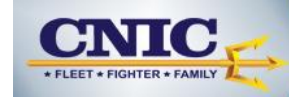

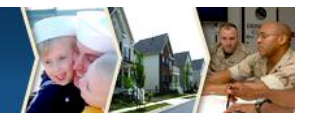

Complete the following steps to post your question responses and assignments:

1) Click on the "—" to minimize the ICW and return back to the DoD Learn site.

| <b>A</b> 🕁 🖾                                                                                            |  |  |  |
|----------------------------------------------------------------------------------------------------|--|--|--|
| the sicon                                                                                               |  |  |  |
|                                                                                                    |  |  |  |
|                                                                                                    |  |  |  |
|                                                                                                    |  |  |  |
|                                                                                                    |  |  |  |
|                                                                                                    |  |  |  |
|                                                                                                    |  |  |  |
|                                                                                                    |  |  |  |
|                                                                                                    |  |  |  |
|                                                                                                    |  |  |  |
|                                                                                                    |  |  |  |
| Responses should reflect content presented in the<br>Learning Event, as well as real world experiences. |  |  |  |
|                                                                                                    |  |  |  |
|                                                                                                    |  |  |  |
|                                                                                                    |  |  |  |
|                                                                                                    |  |  |  |

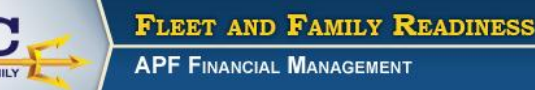

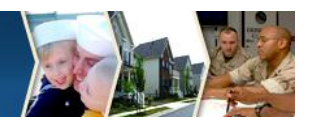

2) Select Forums to access the discussion questions and assignments.

| File Edit View Favorit      | es Tools Help                                                                                                    |
|-----------------------------|----------------------------------------------------------------------------------------------------|
| ELEET & FAMILY READINESS    | My Workspace FFR: APF Financial Management 18-27 Feb 2015 Seg 1 FFR: APF Financial Management 18-27 Feb 2015 Seg 3   FFR: APF Financial Management 18-27 Feb 2015 Seg 3 FFR: Facilitator Orientation Master Seg 1 |
| 🏡 Home                      | 🛫 🖇 FFR: APF Financial Management 18-27 Feb 2015 Seg 1: APF Financial Management                                                                                                    |
| Announcements               | Page launched in a new window                                                                                                    |
| 📰 Calendar                  | Re-launch page in a new window.                                                                                                    |
| 🗘 Forums                    |                                                                                                    |
| 🖹 Resources                 |                                                                                                    |
| Messages                    | Click on                                                                                                    |
| 遲 Site Editor               | Forums                                                                                                    |
| 📊 Site Statistics           |                                                                                                    |
| Roster                      |                                                                                                    |
| APF Financial<br>Management |                                                                                                    |
| ᡒ Chat Room                 |                                                                                                    |
| elp                         |                                                                                                    |
|                             |                                                                                                    |

3) Select the appropriate discussion question or assignment.

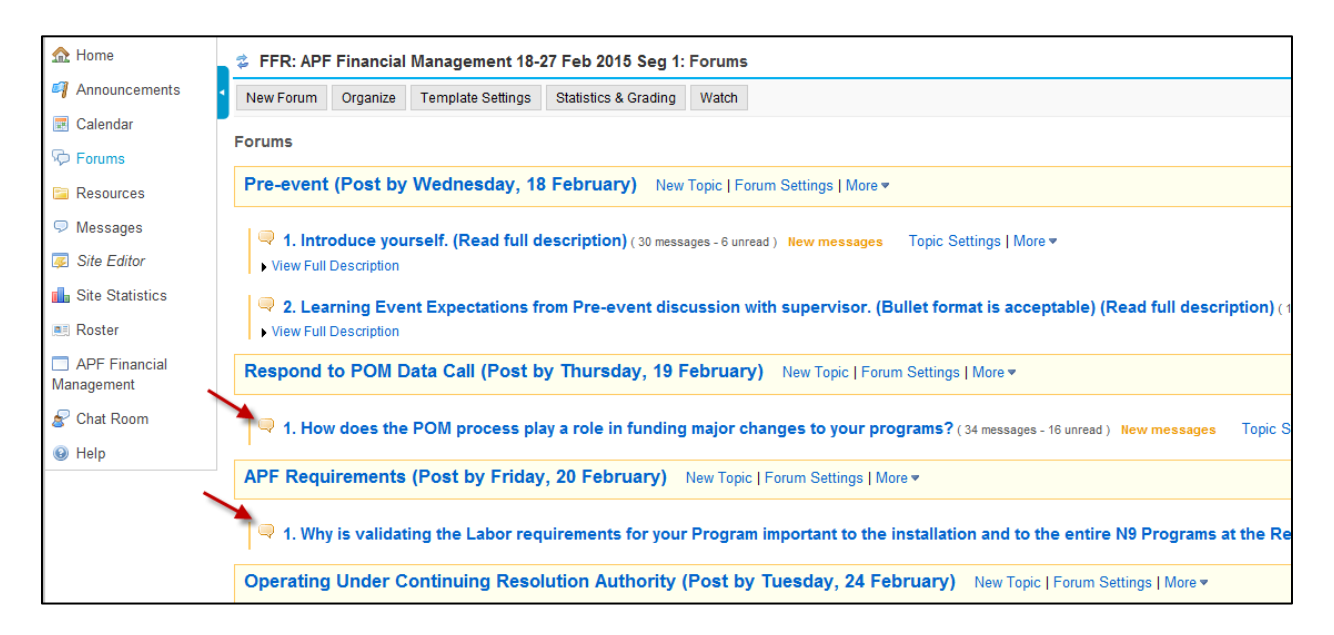

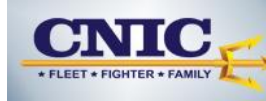

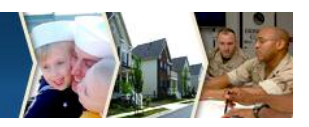

- 4) Select **View Full Description** for the following directions for posting your response or assignment:
  - To Post/Upload Assignments in Forums
  - To Post a New Response to a Discussion Question in Forums
  - To Post Your Response to Another Learner's Response in Forums

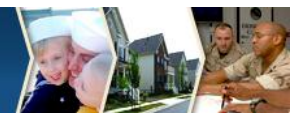

## **To Post/Upload Assignments in Forums**

- 1. Click on the question you are responding to.
- 2. Click on Start a New Conversation.
- 3. Fill out the Title with your name plus whatever the assignment is.
- 4. Click on Add Attachment.
- 5. Click the Browse button.
- 6. Browse to find your assignment that is saved on your computer;

highlight/click on the document name and click Open; the document will be uploaded.

- 7. Click Continue.
- 8. Click on **Post**.

| Start a Converc                   |                                                                                                    |
|-----------------------------------|----------------------------------------------------------------------------------------------------|
| Start a Convers                   | lion                                                                                                    |
| Financial Analy<br>analysis works | is (Post by Wednesday, 25 February) / 1. Conduct a financial analysis of one of t<br>eet. (Read full description) |
| View Full Descr                   | tion                                                                                                    |
| Poquirod itomo ma                 | ad with *                                                                                                    |
| Required items mai                | an min                                                                                                    |
| * Title                           |                                                                                                    |
| My Name - Financ                  | I Analysis                                                                                                    |
| Message 🗔                         | Nord Count: (11)                                                                                                  |
| 🗄 Source 🛛 🗐                      | ) 😽 🧃 🛍 🍓 📾 🛔 🎂 🦛 🖌 🖌 🏭 🏨 🗐 🥔 🏣 🗄 🗄 🌾 🥐 🐝                                                                         |
| B I <u>U</u> әне                  | x <sub>2</sub> x <sup>2</sup> 📄 Ξ Ξ 🗐 🕅 ¶ 🖞 🦓 🦓 🏳                                                                 |
| 🕺 🖾 🖆 🤌                           | 🚳 📰 🗏 🤪 Ω 📇 Σ                                                                                                    |
| Styles                            | ▼ Format Normal ▼ Font ▼ Size ▼ A <sub>t</sub> ▼ A ♥ ⊕ ዄ                                                          |
|                                   |                                                                                                    |
|                                   |                                                                                                    |
| body p                            | Word Count : 11                                                                                                   |

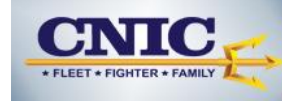

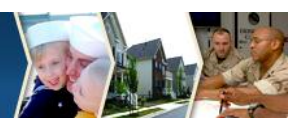

### To Post a New Response to a Discussion Question in Forums

- 1. Click on the question you are responding to.
- 2. Click on Start a New Conversation.
- 3. Fill out the **Title** with your name.
- 4. Click in the **Message** box and type your response.
- 4. Click on **Post**.

# To Post Your Response to Another Learner's Response in Forums

*NOTE:* Posting at least one response to one fellow Learner for each question is a requirement for completion.

- 1. Click on the question you are responding to.
- 2. Click on **Display Message Content** to reveal and read all responses.

| ☆ Home            | 📚 FFR: APF Financial Management 18-27 Feb 2015 Seg 1: Forums                       |
|-------------------|------------------------------------------------------------------------------------|
| 🍕 Announcements   | Start a New Conversation Display Message Content Topic Settings Delete Topic 🔒     |
| Calendar          |                                                                                    |
| P Forums          | Forums / Respond to POM Data Call (Post by Thursday, 19 February) / 1. How does th |
| 🛅 Resources       | 1. How does the POM process play a role in funding major changes to your program   |
| 🤝 Messages        | ◆ <u>Conversation</u>                                                              |
| 遲 Site Editor     | Doug Hasselbring (5 messages - 0 unread)                                           |
| 📊 Site Statistics | Projected Budget Needs (8 messages - 4 unread)                                     |
| Roster            | New! POM (4 messages - 4 unread)                                                   |
|                   | New! POM Process and Programs (8 messages - 6 unread)                              |
| APF Financial     | POM Process ( 5 messages - 0 unread )                                              |
| Management        | Ed Dunning ( 4 messages - 2 unread )                                               |
| Second Chat Room  |                                                                                    |

- 3. Click on **Reply** to comment on your fellow Learner's posting.
- 4. Scroll down to the **Message** box and type your reply.
- 5. Click on **Post**.

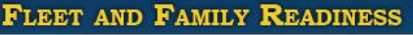

APF FINANCIAL MANAGEMENT

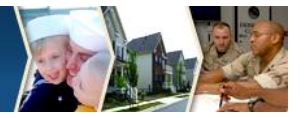

### **Projected Budget Needs**

Taeko Yoshino Buck (Feb 19, 2015 12:22 PM) - Read by: 9 🙀 Reply

#### Email | Edit | Delete Message

POM assists with looking ahead 3-5 years to identify future budget needs. An example from our base is MWI process of building an all-inclusive recreation center to include a bowling alley, theater, and club for a while. F completed by the end of this month and breaking ground soon after based on weather. Although they will be a we know there will be a time when the club will be shut down in FY15/16. The Loft facility and Liberty program and it is projected in our POM for FY15/16 to increase staff, food orders, supplies/equipment, programing etc. increase of patrons and the club being shut down.

#### Re: Projected Budget Needs

Gail Brennhofer (Feb 19, 2015 1:12 PM) - Read by: 8 Reply

Taeko,

Yes, the POM does assist us with recording our needs 3-5 years out. Very good example!

Gail ~

#### Re: Projected Budget Needs

Jack Taylor (Feb 19, 2015 2:53 PM) - Read by: 9 Reply Email | Edit | Delete Message

What's interesting and challenging here at NSA Bethesda is balancing what happens on the Navy funded side (UH) and the Army funded aspect for our Wounded Warrior Housing which also falls under Navy UH operation areas, but at the same time great care has to be taken to ensure the QO funds are separated from the reimb side. So when my boss is working in the POM process with installation and region, there are always unique service employees paid out of QO funds -- contract employees paid out of Army funds), but all employees an work in area of our UH operation.

Re: Projected Budget Needs Jack Taylor (Feb 19, 2015 2:56 PM) - Read by: 9 Reply Email | Edit | Delete Message

"any" area of our UH operation."

5) Once you are ready to return to the ICW, you will find it available to you in your task bar or "tray" at the bottom of your computer screen.